≪インターネットの操作方法≫

| 手続きに必要なもの                                                                                                    | ・パソコン(インターネットに接続可能であること)又はスマートフォン<br>・A4用紙の印刷が可能なプリンタ                                                                                                    |                                                                                                    |                    |                          |              |
|----------------------------------------------------------------------------------------------------|----------------------------------------------------------------------------------------------------|----------------------------------------------------------------------------------------------------|--------------------|--------------------------|--------------|
| 注意事項                                                                                                    | <ul> <li>・インターネット環境により利用できないことがありますので、玉名市公式ホームページにアクセスし確認してください。</li> <li>・申込受付期間中に正常に到達したものを受け付けます。予期せぬ機器停止や通信障害などによるトラブルについては、責任を負いかねますので、あらかじめご了承ください。</li> </ul> |                                                                                                    |                    |                          |              |
| 申込受付期間                                                                                                    | <ul> <li>令和5年7月14日(金)8:30から8月4日(金)17:15まで</li> <li>※申込受付期間中は24時間いつでも申込み可能です。</li> <li>ただし、メンテナンス作業中は利用できません。</li> </ul>                                              |                                                                                                    |                    |                          |              |
|                                                                                                    |                                                                                                    |                                                                                                    |                    |                          |              |
| ①玉名市公式ホームページカ<br>電子申請サービス」にアクセス                                                                                    | ヽら「熊本県・市町村共同システム<br>してください。                                                                                                    | 受験申込者                                                                                              | 電子申詞               | 清窓口                      |              |
| ②電子申請サービス窓ロトッ:<br>録」→「利用規約」に同意→「メ<br>※メールが届いたら、利用者」<br>後パスワードの設定等必要な:<br>※携帯電話のメールアドレス:                            | プページから「玉名市」→「利用者登<br>ールアドレス入力(利用者登録)」<br>D を確認し、URL をクリックし、その<br>項目を入力してください。<br><b>よ登録できません。</b>                                                                    | <b>1. 利用者登録</b><br>利用者情報の入力<br>利用者ID・パスワード<br>の取得                                                  | 新等送信 利用<br>登録通知 利用 | 者情報受領<br>引者IDの発行         |              |
| ③利用者ID・パスワードが直ち<br>※利用者ID・パスワードは印刷<br>さい。                                                                          | っに発行されます。<br><b>削又はメモ等により必ず記録してくだ</b>                                                                                                    | ※ここまでが事前準備の作業です                                                                                    |                    | <br> <br> ※ 受験票の印刷時に<br> | も、申込時に使用     |
| ※利用者登録は、申込受付期                                                                                                    | 間前でも行うことができます。                                                                                                    |                                                                                                    |                    | 。<br>したIDとパスワードが耳        | <br>専度必要になりま |
| ④申込受付期間になったら、電子申請サービス窓ロトップページから「玉名市」→「手続き一覧」→手続き名を選択してください。                                                        |                                                                                                    | 2 马蹄由以                                                                                             | <b>40</b>          | 」<br>すので、必ず記録しておいてください。  |              |
| ⑤申込データを入力し確認の.                                                                                                    | と、送信してください。                                                                                                    | 2. 受験中込書の作成<br>データ入力・送信 申込デー                                                                       | 夕送信 申辺             | <b>└</b><br>△データ受信       |              |
| <ul> <li>⑥申込データの受信後、到達結果が画面に表示されます。</li> <li>(申請到達のお知らせが発行されます)</li> <li>※申請到達のお知らせが確認できない場合やシステム操作が不</li> </ul>   |                                                                                                    | 到達確認                                                                                               | むのお知らせ 申請す         | 到達のお知らせ発行                |              |
| 明な場合は、コールセンター()<br>い。                                                                                              | 電話 0120-464-119)にご連絡くださ                                                                                                    | ※ここまでを受付期間の最<br>終日までに行ってください。                                                                      |                    |                          |              |
| ⑦申込データの到達から受験<br>きます。                                                                                              | 票の発送までの処理状況が確認で                                                                                                    | 3 机理状湿確認                                                                                           |                    |                          |              |
| 電子甲請サービス窓ロトッフィ<br>会」にアクセスし、今回申込み:<br>なお、申込内容の補正等をお<br>こてまで処理状況は随時疎認                                                | メージから「玉名市」→「甲込内容照<br>を行った手続きを選択してください。<br>願いする場合がありますので、審査                                                                                                    | 審査処理待ち 処理状                                                                                         | 況照会(随時)            | 申込内容<br>の確認・審査           |              |
| ⑧玉名市総務課での審査終了<br>知らせがメールで送信されます                                                                                    | 7後、「受験票・写真票」の発行のお<br>                                                                                                    | は、申込書を訂正のうえ、再<br>度申込データを送信してくだ<br>さい。                                                              |                    |                          |              |
| ※受付後、審査終了までしば。<br>  い。<br>                                                                                         | らく時間を要しますのでお待ちくださ                                                                                                    | 4. 受験票·写真票<br>の1手:佐成                                                                               | 確                  | 認·審査完了                   |              |
| <ul> <li>⑨その後、⑦と同じ要領で「申選択し、受験票及び写真票を<br/>刷して右記の作業を行ってくだ。</li> <li>※8月14日までに受験票及び<br/>玉名市総務課(電話 0968-75-</li> </ul> | 3込内容照会」から今回の手続きを<br>ダウンロード(保存)し、プリンタで印<br>さい。<br><b>5写真票の印刷ができない場合は、</b><br>-1420)までお問い合わせください。                                                                      | <ul> <li>・受験票と写真票をダウン</li> <li>ロード後、印刷し、厚手の</li> <li>紙(官製はがき程度の厚</li> <li>さ)に貼り付けて、線に沿っ</li> </ul> | 受                  | 験票・写真票<br>の交付            |              |
| ⑩受験票及び写真票を第1次<br>(写真票に必ず顔写真を貼付<br>場合は受験を認めないので注                                                                    | 【試験の際に必ず持参してください。<br>してください。顔写真の貼付がない<br>意してください。)                                                                                                    | て切り離してください。<br>・写真票には顔写真を必<br>ず貼り付けてください。                                                          |                    |                          |              |